用戶指南(旅行社)

#### 首先

JR KYUSHU RAIL PASS Online Booking 的指定席预约服务(收费),限持有以下 eMCO/MCO(兑换券)的顾客使用。

根据所持 eMCO/MCO 的种类,一部分操作会有所不同,请确认所持的 eMCO/MCO。

#### ①【eMCO】

【对象旅行社・销售店】 JTB, JALPAK, JR Kyushu Jet Ferry, Tour baksa, Hana tour, Cosmo Travel, Korea Railroad Corporation, MODE TOUR, EGL Tours, Package Tour, Yes Trip, cola tour, LION TRAVEL, KLOOK, Baicheng, Lvmama, Fliggy 以及与以上旅行社有合作关系的旅行社・销售店

| LOGO<br>MARK                                                                                                    |                        |
|----------------------------------------------------------------------------------------------------|------------------------|
| JR Kyushu Rail Pass Voucher Customer's Coupon                                                                                                    |                        |
| This is the coupon for<br>TEST TARO                                                                                                    |                        |
| <ul> <li>This eMCO cannot be used for boarding.<br/>Please go to the designated exchange office prior to boarding, and exchange it for a valid JR Kyushu Rail Pass.</li> <li>The traveler must appear in person at the exchange office to make the exchange.</li> <li>To receive your passes, you must present the following:         <ul> <li>- @WO (this receipt)</li> <li>- Your passport.</li> </ul> </li> <li>* Exchange may be made during normal business hours at a voucher exchange in the early morning or late evening.<br/>Hours vary by office. Please check ahead if planning to make the exchange in the early morning or late evening.<br/>For details about locations and hours, go here. (https://www.jrkyushu.co.jp/english/pdf/BusinessHours.pdf)</li> </ul> |                        |
| Reservation Receipt No.<br>RKTA07120187153<br>Travel Agent Name<br>Kyushu Travel A<br>Ticket Agent Name<br>KTA Store1<br>Issue Date<br>2007/12/25 Please exchange within 3 months of issue date.<br>Ticket Type<br>All Kyushu Area Pass 5 days<br>JPY 18,000                                                                                                    |                        |
| User Information<br>Name                                                                                                    | 使用此预约编码到预约网站上          |
| TEST TARO<br>Adult (s) /Child (rem)<br>Adult +                                                                                                    | <b>狈</b> 刭疽疋 <b>吊。</b> |
| TEST TARO         Adult(s)/Child(ren)         Adult         Seat Reservation(s)         Seats for some trains may be reserved in advance, for an additional fee.         If you would like to reserve seats, please visit JR Kyushu Rail Pass Online Booking.         Please heave your KRP reservation number handy so that you can provide it with your Seat Reservation(s).         (https://kyushurailpass.jrkyushu.co.jp/reserve)                                                                                                    | 顶约 <b>佰</b> 疋/尚。<br>—— |

用戶指南(旅行社)

|                                                                                                    | PPON TRAVEL AGENC                                                                                                    | CY CO.,LTD                                                                                                    |
|----------------------------------------------------------------------------------------------------|----------------------------------------------------------------------------------------------------|----------------------------------------------------------------------------------------------------|
| licket] KYUSHU                                                                                                    | J (ALL) RAIL P                                                                                                    | ASS 3DAYS**Sample**                                                                                                    |
| VOUCHER No.                                                                                                    | 00201000285                                                                                                    |                                                                                                    |
| NAME :                                                                                                    | MR JOHN LEN                                                                                                    | sed for boarding<br>INON**Sample**                                                                                                    |
| ADULT / CHILD :                                                                                                    | ADULT                                                                                                    |                                                                                                    |
| то:                                                                                                    | Kyushu Railway con                                                                                                    | npany                                                                                                    |
| JPY :                                                                                                    | 15,000                                                                                                    |                                                                                                    |
| USD :                                                                                                    | 145.63                                                                                                    |                                                                                                    |
| RATES OF EXCANGE :                                                                                                    | 100JPY = 0.97USD                                                                                                    |                                                                                                    |
| ISSUE BY :                                                                                                    | ABC Tours Inc / U. S                                                                                                    | S. A.                                                                                                    |
| ISSUED DATE :                                                                                                    | 11 Jul 2018                                                                                                    |                                                                                                    |
| ttps://kyushurailpass.jrkyushu<br>hy : You muat meet the following co<br>y Voltor" entry status, stamped at im<br>ene in the claim ticket munt be spelled<br>encor must need a ticket even though i<br>d of a Echange Order : An Eschange<br>e year after the date of lasse. (A handli<br>be deducted.)<br>d of a JR KYSHU RALI PASS :: A KYDSHI<br>be deducted.)<br>d of a JR KYSHU RALI PASS :: A KYDSHI<br>is any JR KYDSHU RALI PASS :: A KYDSHI<br>f an Order is subject to these condition<br>these conditions, Kyushu Ralway Com<br>rither Information ; please visit 1 | LCO.jp/reserve/<br>indition A foreign tourbit visiting la<br>migration, and who can show the pa<br>leonpietely and matched the name<br>travelling with several persons.<br>Order can be refunded only at the v<br>ing charge and a communication fee,<br>U PAIL PASS can be refunded only w<br>orffice. (10% of the yen price will be<br>ase.<br>as and the regulations of each issuing<br>spary passenger transportation regu<br>ttps://www.jrkyushus.co.jp                                                                                                    | tern, who has a paraport bearing the<br>asport at the time of PASS exchange<br>appearing in your paraport<br>rery same office that layued the Order,<br>, sat in the regulations of each issuing<br>thin a valid period and before the first date<br>changed as a handling fee.] No refund can be<br>ueffice. After exchanging, use of the Pass is<br>alations, and Japanese law.<br>p/english/index.html<br>此预约编码到预约网站上<br>指定席。                                                                                                    |
| EXCHANGE ORDER 引<br>(Not Good for Passage)<br>EXCHANGE COUPON パス<br>Sample **<br>JPY A<br>USD<br>RATES OF EXCHAN<br>交換車 10                                                                                                    | 快証<br>(JR用片),90<br>(可接用 N,90<br>(NOT TRANSFERABLE)<br>違渡新止<br>MOUNT IN FIGURES<br>18,000<br>147<br>IGE<br>JOJPY = 0.82USD                                                                                                    | 101001253<br>DATE & PLACE OF ISSUE<br>発行箇所及び発行月日<br>WIN TRAVEL<br>07 Jul 2017<br>TAIWAN                                                                                                    |
|                                                                                                    | NII<br>Ficket] KYUSHU<br>VOUCHER NO<br>NAME :<br>ADULT / CHILD :<br>TO :<br>JPY :<br>USD :<br>RATES OF EXCANGE :<br>ISSUED DATE :<br>ISSUED DATE :<br>ISSUED DATE :<br>ISSUED DATE :<br>ISSUED DATE :<br>ISSUED DATE :<br>ISSUED THE STORE STOR | NIPPON TRAVEL AGENCE         Ficket] KYUSHU (ALL) RAIL P         VOUCHER NO       00201000285         This eMCO cannot be u         NAME :       MR JOHN LEN         ADULT / CHILD :       ADULT         TO :       Kyushu Railway corr         JPY :       15,000         USD :       145.63         RATES OF EXCANGE :       100,JPY = 0.97USD         ISSUED DATE :       11 Jul 2018         Please exchange within         Crutic       Rates of the marked he advance, for an additional fee.         Add Ho to rease add, please wit if kyash and advance if the and advance if the and advance if the advance if the |

1.开始预约指定席

JR KYUSHU RAIL PASS onfirm/Change/Refund Purchase the Rail Pas Seat Reservation **Online Booking** 17:56 17:56 Available for reservation Jun. 07 Jun. 07 ation can be made from 05 30 to 23:00 at Japan Standard Tin (Tokyo). Japan Standard Time (Tokyo) Time based on operating system settings On this website, you can purchase the JR Kyushu Rail Pass and make a seat reservation of popular trains in Kyushu. When you make a seat reservation, it's necessary to purchase the Kyushu Rail Pass on this website or at designated travel agencies. FAQ Operation Guide -한국어 한국어 > 簡体字 繁體字 簡体字 . 繁體字 \$ English \* \* \* English \* \* Purchase the Rail Pass Seat Reservation Seat 点击「Seat Reservation (预约 Reservation 指定席)」。 Seat Reservation Here!! Herell Price: ¥1000(Adult) 4 ¥500(Child) \*You need the reservation number begins with K. About Rail Pass Trains offering seat reservation **Limited Express** Yufuin no Mori English 한국어 簡体字 繁體字 특급열차 유후인노모리 特快列车 由布院之森 特快列車 由布院之森 **Purchase the Rail Pass** Seat Reservation Confirm/Change/Refund ...... List of trains offering seat reservation 지정색 예약이 가능한 열차 리스트 If you do not have a password corresponding to your KRP (Kyushu Rail Pass) . Reservation No., please click There. 可预约指定庭席列车表 可预约指定座席列事表

用戶指南(旅行社)

2. 登录系统

| Login                                                                                                    |                                           |
|----------------------------------------------------------------------------------------------------|-------------------------------------------|
| Image: New Regination         Image: Control of the system         Control of the system         Control of the system <thcontere of="" system<="" th="" the="">         Control of the system</thcontere> | 约编码),如果您初次登录本系统请<br>行社)发行的 MCO 纸本外,其他 MCO |
| To Top Page                                                                                                    | Register                                  |
| Required indicates that entry is required.                                                                                                    |                                           |
| Customer Information                                                                                                    |                                           |
| Travel Agency Name         NTA (Nippon Travel Agency) MCO users, please select a travel agency from the list.                                                                                                    |                                           |
| KRP (Kyushu Rail Pass) Reservation No./MCO No. Required                                                                                                    |                                           |
| Password Required                                                                                                    |                                           |
| * If you forget y tassword, please register from D here again.                                                                                                    | Login                                     |
|                                                                                                    |                                           |
| <b>L 使用新的密码登求系统</b> 」<br>〈旅行社名称〉                                                                                                    |                                           |
| ①eMCO:请勿选择任何选项。                                                                                                    |                                           |
| ②日本旅行发行的兑换券 eMCO:选择[NTA]<br>③日本旅行发行的兑换券纸本 MCO:选择「NinnonTravelAgency]                                                                                                    |                                           |
| 《KRP 预约编码/ MCO 预约编码与密码》                                                                                                    |                                           |
| 输入 KRP 预约编码/MCO 预约编码与乘客设置的密码后「Login(登录)<br>注意:如果您忘记了密码请再度注册顾客信息。                                                                                                    | 〕键。                                       |

| <注册<br>(A)  | 册顾客信息方法详情><br>确认条款                                                                                                    |                                                                                           |                                                                     |                                                  |          |     |
|-------------|----------------------------------------------------------------------------------------------------|-------------------------------------------------------------------------------------------|---------------------------------------------------------------------|--------------------------------------------------|----------|-----|
|             | Agreement(s)                                                                                                    |                                                                                           |                                                                     |                                                  |          |     |
|             |                                                                                                    |                                                                                           |                                                                     |                                                  |          |     |
|             |                                                                                                    |                                                                                           | Japanese Terms ar                                                   | nd User Agreement(PDF)                           |          |     |
|             | All English versions provided for reference put                                                                                                    | rposes only. In any event, the Ja                                                         | apanese version shall prevail.                                      |                                                  |          |     |
|             | JR Kyushu Rail Pass Online Book                                                                                                    | ing Terms and User Agre                                                                   | ement (Enacted on Augu                                              | st 1, 2017)                                      |          |     |
|             | Kyushu Railway Company (hereinafter referre<br>Agreement (hereinafter referred to as the "Te<br>Booking, which JR Kyushu operates for foreigi                   | d to as "JR Kyushu") stipulates<br>rms and User Agreement") as si<br>ners visiting Japan. | the JR Kyushu Rail Pass Online I<br>hown below for the use of JR Ky | Booking Terms and User<br>rushu Rail Pass Online |          |     |
|             | Article 1(Scope of Application)                                                                                                    |                                                                                           |                                                                     |                                                  |          |     |
|             | <ol> <li>The Terms and User Agreement shall apply<br/>referred to as the "Online Booking service")</li> </ol>                                                   | to customers (hereinafter refer<br>provided by JR Kyushu through                          | red to as the "User") who use th<br>JR Kyushu Rail Pass Online Boo  | he service (hereinafter<br>oking.                |          |     |
|             | 2. With regard to the use of the Online Bookir                                                                                                    | ng service, the User shall comply                                                         | y with the Terms and User Agree                                     | ement in good faith.                             |          |     |
|             | Article 2(Date and Time)                                                                                                    |                                                                                           |                                                                     |                                                  |          |     |
| 2           | Unless otherwise specified, the dates and ti                                                                                                    | mes shown in the Terms and Us                                                             | er Agreement shall be based on                                      | Japan Standard Time.                             |          |     |
|             | Article 25(Governing Law and Jurisdiction)                                                                                                    | or and 10 Kuuchu chall be cottle                                                          | ad in good faith batwaan the pa                                     | tion                                             |          |     |
|             | <ol> <li>Any and an uspices ansing between the of<br/>2. The Terms and User Agreement shall be go<br/>shall be submitted to the exclusive jurisdicti</li> </ol> | verned by the laws of Japan, an<br>on of the Fukuoka District Co                          | d any and all disputes between                                      | the User and JR Kyushu                           |          |     |
|             | Article 26(Effective Date of Terms and User                                                                                                    | Agreement)                                                                                | 确认条款后,请                                                             | 点选「Agree(表                                       | 我同意)」 旁む | 的方框 |
|             | The Terms and User Agreement shall come                                                                                                    | into effect at 10:00 on August                                                            | 后,按  Next                                                           | (下一步)」键。                                         | )        |     |
|             |                                                                                                    | Agree                                                                                     |                                                                     |                                                  |          |     |
|             | Back                                                                                                    | [                                                                                         | Next                                                                |                                                  |          |     |
| (B)         | 输入电子邮箱地址接                                                                                                    | -<br>长收临时密码                                                                               |                                                                     |                                                  |          |     |
|             |                                                                                                    |                                                                                           |                                                                     |                                                  |          |     |
| R           | egister Email Address                                                                                                    |                                                                                           |                                                                     |                                                  |          |     |
|             |                                                                                                    |                                                                                           |                                                                     |                                                  |          |     |
|             | n .                                                                                                    | 2                                                                                         |                                                                     |                                                  | 2        |     |
| Regis<br>Ad | ter Email<br>Idress                                                                                                    | 如果在购买周润                                                                                   | 游券时注册了电                                                             | 子邮箱,请于此转                                         | 俞入相同的    |     |
| Custor      | mer information must be registered before you                                                                                                    | 邮箱地址。除」                                                                                   | 比之外的情况请                                                             | 输入任意电子邮                                          | 3箱地址后,   |     |
| In ord      | er to register your information, you must first re                                                                                                    | 按「Register                                                                                | (注册) 」键。                                                            |                                                  |          |     |
| We wil      | Il send a test email from our domain (jrkyushu.                                                                                                    |                                                                                           |                                                                     |                                                  |          |     |
| En          | nail Address Required                                                                                                    |                                                                                           |                                                                     |                                                  |          |     |
| No          | te: If you registered an email address when mak                                                                                                    | ing your JR Kyushu Rail Pass r                                                            | eservation, please register tha                                     | t same address now.                              |          |     |
|             |                                                                                                    |                                                                                           |                                                                     |                                                  |          |     |
|             | To Top Page                                                                                                    |                                                                                           |                                                                     | Register                                         |          |     |

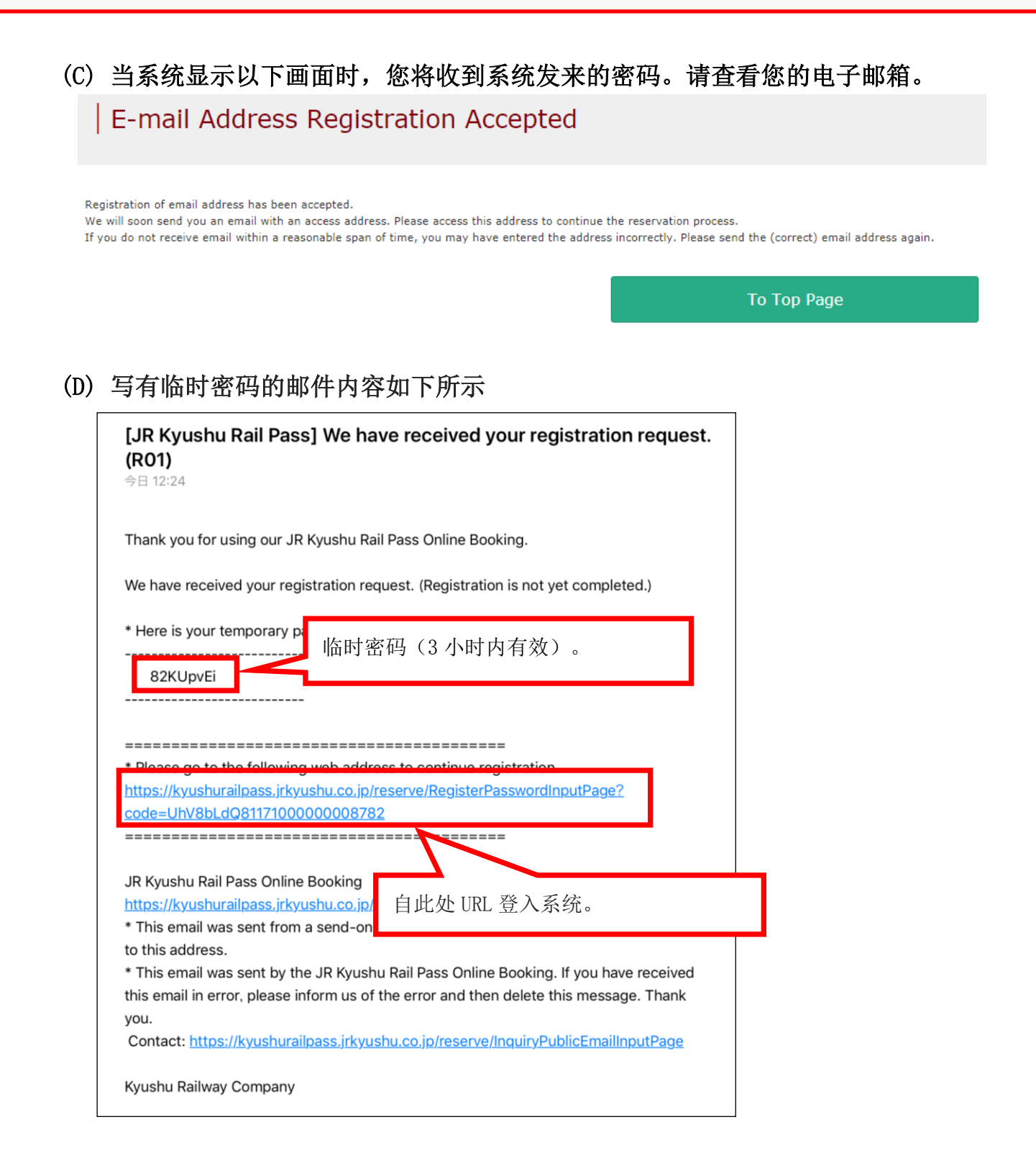

用戶指南(旅行社)

#### (E) 设定新的密码

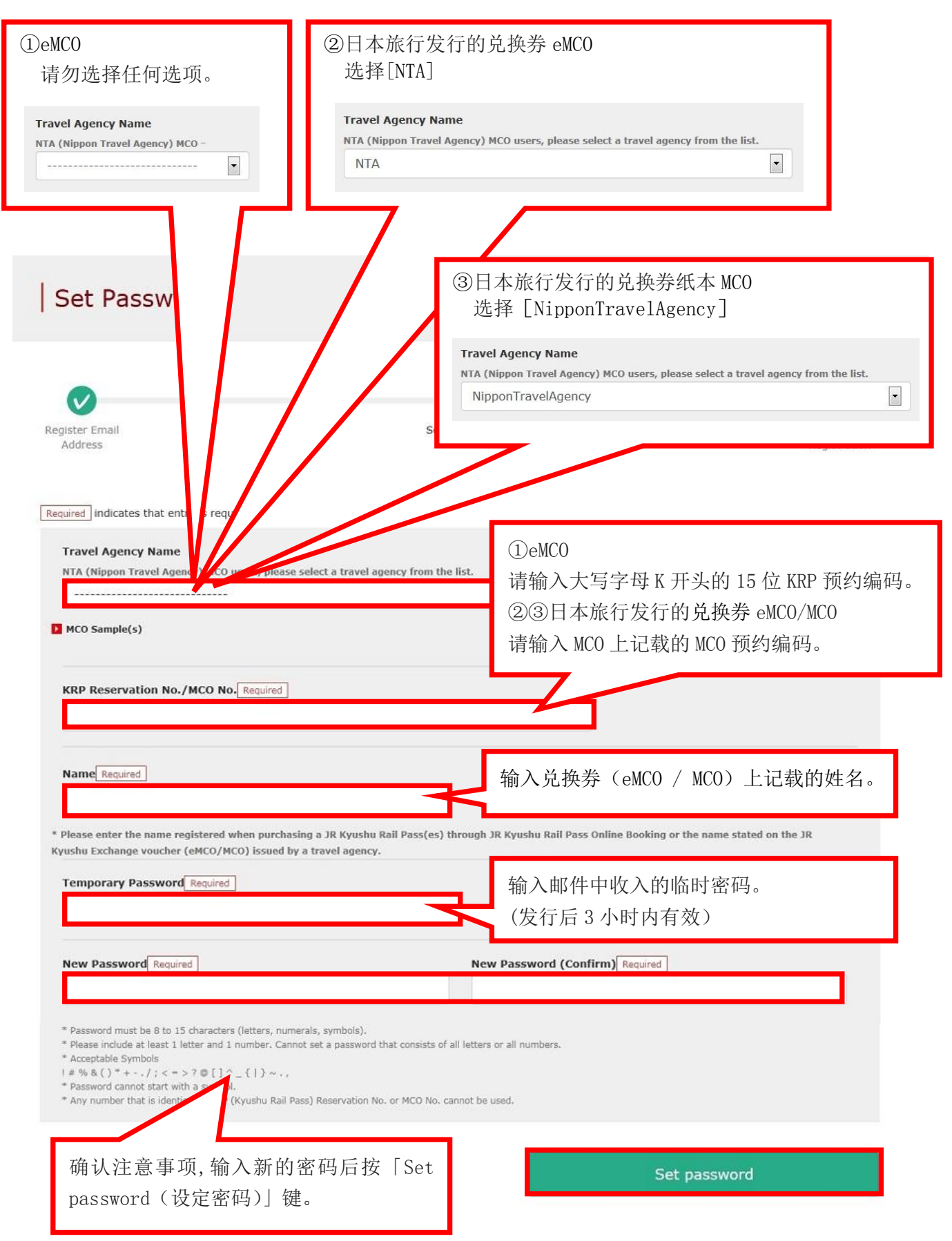

(F) 顾客密码设置完成

| Password Setting C                                                           | ompleted         |                                    |
|------------------------------------------------------------------------------|------------------|------------------------------------|
| Register Email<br>Address                                                    | Set Password     | <b>3</b><br>Finish<br>Registration |
| Registered. Customer Information KRP Reservation No./MCO No. K00017100000532 | 在确认 KRP 预约编码<br> | 马与名字无误之后。<br>(返回主页)」。              |
| Name<br>Kyushu A                                                             |                  | To Top Page                        |

3. 再度点击「Seat Reservation (预约指定席)」

| JR KYUSHU RAIL PASS                                                            |                             | Purchase the Rail Pas | s Seat Reservation                      | Confirm/Change/Refund |
|--------------------------------------------------------------------------------|-----------------------------|-----------------------|-----------------------------------------|-----------------------|
| Available for reservation                                                      | Jun. 07                     | 17:56                 | Jun. 07                                 | 17:56                 |
| Reservation can be made from 05:30 to 23:00 at Japan Standard Time<br>(Tokyo). | Japan Standard Time (Tokyo) |                       | Time based on operating system settings |                       |

On this website, you can purchase the JR Kyushu Rail Pass and make a seat reservation of popular trains in Kyushu. When you make a seat reservation, it's necessary to purchase the Kyushu Rail Pass on this website or at designated travel agencies.

|                             | — Operat                | ion Guide —                   |          | -                           | F       | AQ                                                                                  |                                                                         |
|-----------------------------|-------------------------|-------------------------------|----------|-----------------------------|---------|-------------------------------------------------------------------------------------|-------------------------------------------------------------------------|
| <ul> <li>English</li> </ul> | <ul> <li>한국어</li> </ul> | ▶ 簡体字                         | ▶ 繁體字    | <ul> <li>English</li> </ul> | • 한국어   | ▶ 簡体字                                                                               | ▶ 繁體字                                                                   |
|                             | Purchase                | the Rail Pass                 | 8        |                             | Seat Re | eservation                                                                          |                                                                         |
|                             | 再度点击<br>(预约指)           | 「Seat Reso<br>定席)」。<br>Here!! | ervation |                             |         | Seat Reservat<br>Price:<br>¥1000(Adu<br>¥500(Child<br>*You need the<br>number begin | Seat<br>rvation<br>ion Here!!<br>it)<br>)<br>e reservation<br>s with K. |

用戶指南(旅行社)

4. 输入预约列车的信息

| Route                                                     | Search                                                                             |                                                                |                                                 |                                          |                         |               |
|-----------------------------------------------------------|------------------------------------------------------------------------------------|----------------------------------------------------------------|-------------------------------------------------|------------------------------------------|-------------------------|---------------|
| 1<br>Route Search                                         | 2<br>Train Selection                                                               | 3<br>Seat Selection                                            | 4<br>Register Usage<br>Start Date               | 5<br>Credit Card<br>Information<br>Entry | 6<br>Confirm            | 7<br>Finish   |
| Search Iter                                               | <b>n(s)</b><br>cates that entry is red                                             | 输入列车<br>※人数市<br>※成人相                                           | F内容, 点击「S<br>订设定 7 人以下<br>兰内不可设定为               | Search(搜寻)<br>。<br>10。                   | )」键。                    |               |
| Train Selection                                           | on Required                                                                        |                                                                |                                                 | •                                        |                         |               |
| Boarding Day                                              | <b>y <u>Required</u></b>                                                           |                                                                |                                                 |                                          |                         |               |
| Adult(s) Req                                              | quired (                                                                           | <b>-</b> 0 +                                                   | ed                                              |                                          |                         |               |
| * Can reserve fo<br>* You cannot boo<br>Details" and prod | or up to the number of tra<br>ok child(ren) only. When<br>ceed to "Proceed to chan | avelers at time of rail<br>adding one or more c<br>ge screen." | pass reservation.<br>hild(ren) to a group, plea | se change the number                     | of people from "Confirm | n Reservation |
| Bac                                                       | ck                                                                                 |                                                                |                                                 |                                          | Search                  |               |

〈详情〉

(A) 选择预约列车名称

| Search Item(s)         | [Beppu-Yufuin-Hita] Yufuin no Mori,<br>Yufu |         |
|------------------------|---------------------------------------------|---------|
|                        | [Hakata-Oita] Yufuin no Mori                |         |
| Required * indicates t | Ibusuki no Tamatebako                       | 选择列车名称。 |
| Train Selection Rev    |                                             |         |
| Please select.         |                                             | ▼       |

用戶指南(旅行社)

#### (B) 选择预约列车的设备名称

| Reserved Sea               | t       |                                      |
|----------------------------|---------|--------------------------------------|
| Boarding Day Required      |         | 点击「Reserved Seat(预约指定席)」<br>其将显示为红色。 |
| Departure Station Required | Arriva  | al Station Required                  |
| Please select              | - Pleas | se select.                           |

#### (C) 选择乘车日期

Required \* indicates that entry is required.

| 0   |               | Octo  | ber | 201 | 7  |    |    | November 2017 |    |    |    | 17 |    | 选择乘车日期。                |
|-----|---------------|-------|-----|-----|----|----|----|---------------|----|----|----|----|----|------------------------|
| Мо  | Tu            | We    | Th  | Fr  | Sa | Su | Мо | Tu            | We | Th | Fr | Sa | Sı |                        |
|     |               |       |     |     |    | 1  |    |               | 1  | 2  | 3  | 4  | 5  |                        |
| 2   | 3             | 4     | 5   | 6   | 7  | 8  | 6  | 7             | 8  | 9  | 10 | 11 | 1  |                        |
| 9   | 10            | 11    | 12  | 13  | 14 | 15 | 13 | 14            | 15 | 16 | 17 | 18 | 19 |                        |
| 16  | 17            | 18    | 19  | 20  | 21 | 22 | 20 | 21            | 22 | 23 | 24 | 25 | 26 |                        |
| 23  | 24            | 25    | 26  | 27  | 28 | 29 |    |               |    |    |    |    |    |                        |
| 30  | 31            |       |     |     |    |    | 注  | 意:            | 于· | 一个 | `月 | 前自 | 句上 | 上午 10 点(日本时间)开放网上座位预定。 |
|     | /v/M          | M/dd  |     |     |    |    |    |               |    |    |    |    |    |                        |
| y y | , , , , , , , | ny aa |     |     |    |    |    |               |    |    |    |    |    |                        |

### (D) 选择预约列车的出发车站名

|         | Please select.     | ~ |                          |   |
|---------|--------------------|---|--------------------------|---|
|         | Kagoshima-chuo     |   |                          |   |
| Boardin | Kiire              |   | 选择出发车站名                  |   |
| уууу/   | Ibusuki            |   |                          |   |
| Departu | e oración requirer |   | Arrival Station Required |   |
| Please  | select.            | - | Please select.           | • |

### (E) 选择预约列车的到达车站名

| Facilities Selection Required |               |           |                  |          |  |  |  |
|-------------------------------|---------------|-----------|------------------|----------|--|--|--|
| Reserved                      | Reserved Seat |           |                  |          |  |  |  |
|                               |               |           | Kagoshima-chu    | 0        |  |  |  |
| Boarding Day Required         |               |           | Kiire            | 选择到达车站名。 |  |  |  |
| yyyy/MM/dd                    |               |           | busuki           |          |  |  |  |
| Departure Station Required    |               | Arrival s | Searcon requires |          |  |  |  |
| Please select.                | •             | Please    | e select.        | -        |  |  |  |

5. 选择预约列车

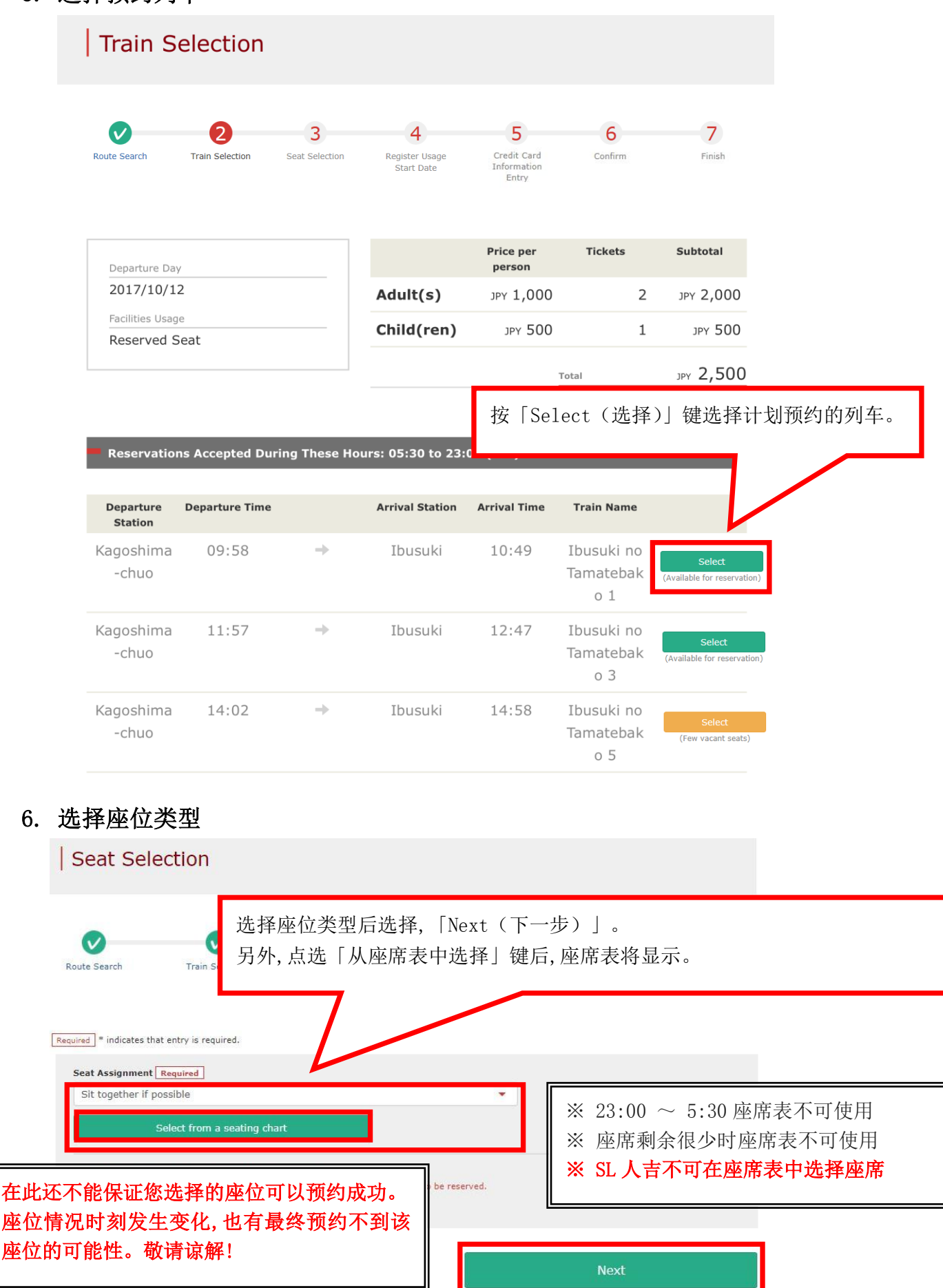

<通过座席表选择座位的方法> ※ SL 人吉不可在座席表中选择座席 Seating Chart Selection **Car Selection** When you want to change Car No. for seat availabilities, please select proper Car No. showing "Available vacant seats" or "Low remaining vacant seats." Car 2 Car 3 V 选择预约车厢号码。 Selection in Progress There are vacant seats Please select. Low remaining  $\wedge$ Car 2 [There are vacant seats.] Please select. **Car Selection** Car 3 Seating chart

Please select the required number of seats in the desired seating zone you want to reserve, and push the "Reserve the selected seat(s)" button.

|    | ◀ Ka<br><b>幹</b>  쀠 | goshima- | chuo  | 在此还<br>座位情徒<br>敬请谅 | 不能保证<br>兄时刻发<br>解! | E您选择<br>文生变化 | 的座位      | 可以预约     | 的成功。<br>不到该座 | <u>率位的</u> 可 | 能性。 |  |
|----|---------------------|----------|-------|--------------------|--------------------|--------------|----------|----------|--------------|--------------|-----|--|
|    |                     | 9        | 8     | 7                  | 6                  | 5            | 4        | 3        | 2            | 1            |     |  |
|    | A                   |          |       |                    |                    |              | $\times$ |          |              |              |     |  |
|    | В                   |          |       |                    |                    |              |          |          |              |              |     |  |
|    | Aisle               |          |       |                    |                    |              |          |          |              |              |     |  |
|    | С                   |          |       |                    |                    |              |          | $\times$ |              |              |     |  |
|    | D                   |          |       |                    |                    |              |          | $\times$ |              |              |     |  |
|    |                     |          |       |                    | 2                  |              | Travel D | irection |              |              | -   |  |
| 选打 | 译希望乘台               | 上之座席后    | ∃按 「N | lext (下一           | 步)」镜               | ±            |          |          |              |              |     |  |
|    | В                   | ack      |       |                    |                    |              |          |          | Next         |              |     |  |

### 7. 选择周游券使用开始日期

| oute S                                                     | Searc                                                                                                    | ch                                                |                                                     | Tra                                                 | ain Se                                    | lection                          | ı                                           | Se                                      | eat Sele                                            | ection                                     |                                  | Regist<br>Sta                   | 选择周游券的开始日后按「Next(下一步)」每<br>候补日期基于选择的使用开始日与周游券种类量<br>示。 |
|------------------------------------------------------------|----------------------------------------------------------------------------------------------------|---------------------------------------------------|-----------------------------------------------------|-----------------------------------------------------|-------------------------------------------|----------------------------------|---------------------------------------------|-----------------------------------------|-----------------------------------------------------|--------------------------------------------|----------------------------------|---------------------------------|--------------------------------------------------------|
| er rail                                                    | l pas                                                                                                    | s usa                                             | iae st                                              | tart d                                              | ate.                                      |                                  |                                             |                                         |                                                     |                                            |                                  |                                 | ※周游券包含使用开始日分为3日与5日有效。                                  |
|                                                            |                                                                                                    |                                                   |                                                     |                                                     |                                           |                                  |                                             |                                         |                                                     |                                            |                                  |                                 | 加使用开始日为10月5日的周游券有效期为10                                 |
|                                                            | and the                                                                                                    | ator t                                            | that (                                              | entry                                               | is red                                    | quired.                          |                                             |                                         |                                                     |                                            |                                  |                                 |                                                        |
| ired                                                       | inaic                                                                                                    | ates i                                            | citicae v                                           |                                                     |                                           |                                  |                                             |                                         |                                                     |                                            |                                  |                                 |                                                        |
| ired i<br>nter                                             | r Usi                                                                                                    | age                                               | Star                                                | rt Da<br>Japa                                       | nte.<br>n Sta                             | undard                           | 1 Time                                      | e) Re                                   | equired                                             | 1                                          |                                  |                                 | 5日,6日,7日。                                              |
| ired i<br>inter<br>Isage                                   | r Us<br>sta                                                                                                    | age<br>art Da<br>Janu                             | Star<br>ate (,                                      | rt Da<br>Japa<br>200                                | nte.<br>n Sta<br>8                        | ndard                            | 1 Time                                      | e) Re                                   | equired<br>ebruar                                   | )<br>y 200                                 | 18                               | 0                               | 5日,6日,7日。                                              |
| ired i<br>inter<br>Isage                                   | r Us<br>Sta                                                                                                    | age<br>art Da<br>Janu<br>We                       | Stai<br>ate (.<br>iary<br>Th                        | rt Da<br>Japa<br>200<br>Fr                          | nte.<br>n Sta<br>8<br>Sa                  | ndard<br>Su                      | 1 Time<br>Mo                                | e) Re<br>Fe<br>Tu                       | equired<br>ebruar<br>We Tl                          | y 200<br>1 Fr                              | 18<br>Sa                         | Su                              | 5日,6日,7日。                                              |
| ired i<br>inter<br>Isage                                   | r Usi<br>s Sta                                                                                                    | age<br>art Da<br>Janu<br>We<br>2                  | Stai<br>ate (.<br>iary<br>Th<br>3                   | rt Da<br>Japa<br>200<br>Fr<br>4                     | n Sta<br>8<br>Sa<br>5                     | ndard<br>Su<br>6                 | 1 Time<br>Mo                                | e) Re<br>Fe<br>Tu                       | equired<br>ebruar<br>We Tl                          | y 200<br>1 Fr<br>1                         | 1 <b>8</b><br>Sa<br>2            | <b>1</b><br>0<br><b>Su</b><br>3 | 5日,6日,7日。<br>Next                                      |
| ired i<br>inter<br>Isage<br>0<br>Mo<br>7                   | r Us<br>2 Sta<br>Tu<br>1<br>8                                                                                      | age<br>art Da<br>Janu<br>We<br>2<br>9             | Star<br>ate (.<br>aary<br>Th<br>3<br>10             | rt Da<br>Japa<br>200<br>Fr<br>4<br>11               | nte.<br>n Sta<br>8<br>Sa<br>5<br>12       | ndard<br>Su<br>6<br>13           | 1 Time<br>Mo<br>4                           | e) Re<br>Fe<br>Tu<br>5                  | equired<br>Ebruar<br>We Tl<br>6 7                   | y 200<br>1 Fr<br>1<br>8                    | 1 <b>8</b><br>Sa<br>2<br>9       | <b>0</b><br>Su<br>3<br>10       | 5日,6日,7日。<br>Next                                      |
| ired i inter<br>inter<br>Jsage<br> <br>0<br>Mo<br>7<br>14  | r Us<br>r Us<br>r Us<br>r Us<br>r Us<br>r Us<br>r Us<br>r Us<br>r Us<br>r Us<br>r Us<br>r 1<br>s 1<br>1<br>8<br>15 | age<br>art Da<br>Janu<br>We<br>2<br>9<br>16       | Star<br>ate (<br>aary<br>Th<br>3<br>10<br>17        | rt Da<br>Japa<br>2000<br>Fr<br>4<br>11<br>18        | n Sta<br>8<br>5<br>12<br>19               | <b>Su</b><br>6<br>13<br>20       | <b>1 Time</b><br><b>Mo</b><br>4<br>11       | e) Re<br>Fe<br>Tu<br>5<br>12            | equired<br>ebruar<br>We Tl<br>6 7<br>13 14          | )<br>y 200<br>1 Fr<br>1<br>8<br>4 15       | 1 <b>8</b><br>Sa<br>2<br>9<br>16 | 0<br>50<br>3<br>10<br>17        | 5日,6日,7日。<br>Next                                      |
| ired i i<br>inter<br>Jsage<br>Jsage<br>Mo<br>7<br>14<br>21 | r Usa<br>2 Sta<br>1<br>1<br>15<br>22                                                                               | age<br>art Da<br>Janu<br>We<br>2<br>9<br>16<br>23 | Star<br>ate (.<br>aary<br>Th<br>3<br>10<br>17<br>24 | , rt Da<br>Japa<br>200<br>Fr<br>4<br>11<br>18<br>25 | nte.<br>n Sta<br>8<br>5<br>12<br>19<br>26 | <b>Su</b><br>6<br>13<br>20<br>27 | <b>1 Time</b><br><b>Mo</b><br>4<br>11<br>18 | <b>Fe</b><br><b>Tu</b><br>5<br>12<br>19 | equired<br>Ebruar<br>We Tl<br>6 7<br>13 14<br>20 2: | y 200<br>1 Fr<br>1<br>8<br>4 15<br>1<br>22 | 8<br>Sa<br>2<br>9<br>16<br>23    | 0<br>Su<br>3<br>10<br>17<br>24  | 5日,6日,7日。<br>Next                                      |

### 8. 输入儿童的预约编码

(※仅在有儿童预约的情况下)

| Enter Child's KRP Reservation No                                  | o./MCO No.                                          |
|-------------------------------------------------------------------|-----------------------------------------------------|
| Reservations can be made during these hours: 05:30 to 23:00 (JST) | 在有儿童的情况下,输入儿童的 KRP 预约编码/MCO 预<br>约编码后按「Next(下一步)」键。 |
| Enter child's KRP (Kyushu Rail Pass) Reservation No./MCC          | D No.                                               |
| Back                                                              | Next                                                |

9. 输入信用卡信息

| Credit C                     | Card Inforr                                                                                                    | nation En                                    | try                              |                                     |                       |             |
|------------------------------|----------------------------------------------------------------------------------------------------|----------------------------------------------|----------------------------------|-------------------------------------|-----------------------|-------------|
| Route Search                 | Train Selection                                                                                                    | Seat Selection                               | Register Usage<br>Start Date     | Credit Card<br>Information<br>Entry | 6<br>Confirm          | 7<br>Finish |
| Usable Card                  | d(s)                                                                                                    | 7/5A 🥵 🔜 🕻                                   |                                  | 学 🚾 ※死                              |                       | Efox<br>top |
| Required * indica            | ates that entry is requing the reserved ticket, y                                                                                                    | ired.<br>you need to bring the o             | redit card registered            | at the time of purcha               | se.                   |             |
| Card No. Re                  | quired                                                                                                    |                                              | -                                |                                     | -                     |             |
| Term of Vali                 | dity (MM/YYYY) R                                                                                                    | equired                                      | Card Cor                         | npany Required                      |                       |             |
| The above for settleme       | ve is the purchaser's on the time of purchaser's of the time of purchaser's of the time of purchaser's of the time of purchaser's of the time of the time of the t | credit card. When re<br>hase and present it. | ceiving a ticket(s),             | the purchaser must                  | : bring the credit ca | ird used    |
| Bac                          | ck                                                                                                    |                                              |                                  |                                     | Next                  |             |
| 输入信,<br>确认注;<br>※信用<br>※在 JR | 用卡的「卡号」<br>意事项后,点选<br>卡只限本人名义<br>2.九州窗口兑换                                                                                                    | ●<br>,「有效期限」<br>方框。按「Nex<br>【使用<br>周游券时, 必须  | 」,「信用卡么<br>ct (下一步) 」<br>i持有并出示此 | 、司」。<br>键。<br>比付款时使用的               | 的信用卡                  |             |

10. 确认指定席的变更内容

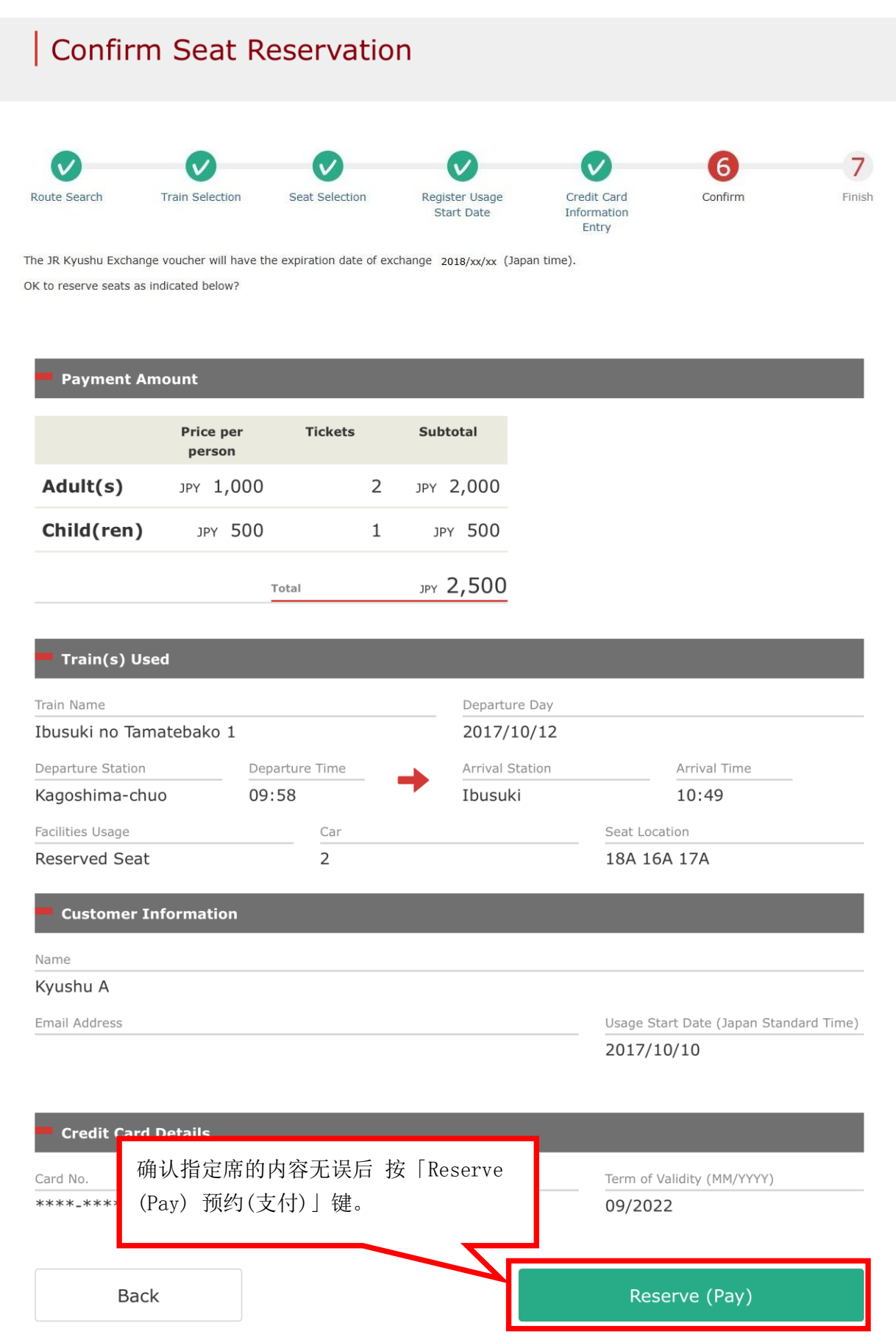

## 用戶指南(旅行社)

## 如何购买指定席

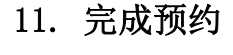

| 成预约                                        |                  |               | ſ                |                                     |                                               |                        |                    |             |
|--------------------------------------------|------------------|---------------|------------------|-------------------------------------|-----------------------------------------------|------------------------|--------------------|-------------|
| Seat Assi                                  | gnment Co        | ompleted      | t                | 注意:<br>将保留<br>知结果                   | 23:00 至<br> 此预约日<br>:。                        | 5:30(日本时<br>申请, 并于翌日   | 间)之间预约8<br>以电子邮件的  | 时,系统<br>形式通 |
| Route Search Ti<br>he JR Kyushu Exchange v | rain Selection S | eat Selection | Registe<br>Start | r Usage<br>Date<br>3/xx/xx (Japan t | Credit Card<br>Information<br>Entry<br>time). | Confirm                | <b>7</b><br>Finish |             |
| eservation made, as indic                  | ated below.      |               |                  |                                     |                                               | _                      | -                  |             |
| F                                          | Price per person | Tickets       | S                | ubtotal                             |                                               |                        |                    |             |
| Adult(s)                                   | JPY 1,000        |               | 2 JF             | у 2,000                             |                                               |                        |                    |             |
| Child(ren)                                 | JPY 500          |               | 1                | JPY 500                             |                                               |                        |                    |             |
|                                            | Т                | otal          | ונ               | РҮ 2,500                            |                                               |                        |                    |             |
| Train(s) Use                               | ed.              |               |                  |                                     |                                               |                        |                    |             |
| Train Name                                 |                  |               |                  | Departure                           | e Day                                         |                        |                    |             |
| Ibusuki no Tam                             | atebako 1        |               |                  | 2017/1                              | 0/12                                          |                        |                    |             |
| Departure Station                          | Depa             | rture Time    | -                | Arrival St                          | ation                                         | Arrival Time           |                    |             |
| Kagoshima-chu                              | o 09:            | 58            |                  | Ibusuki                             |                                               | 10:49                  |                    |             |
| Facilities Usage                           |                  | Car           |                  |                                     |                                               | Seat Location          |                    |             |
| Reserved Seat                              |                  | 2             |                  |                                     | :                                             | 16A 17A 18A            |                    |             |
| Customer In                                | formation        |               |                  |                                     |                                               |                        |                    |             |
|                                            |                  |               |                  |                                     |                                               |                        |                    |             |
| Name<br>Kyushu A                           |                  |               |                  |                                     |                                               |                        |                    |             |
| Email Address                              |                  |               |                  |                                     | l                                             | Jsage Start Date (Japa | n Standard Time)   |             |
|                                            |                  |               |                  |                                     |                                               | 2017/10/10             |                    |             |

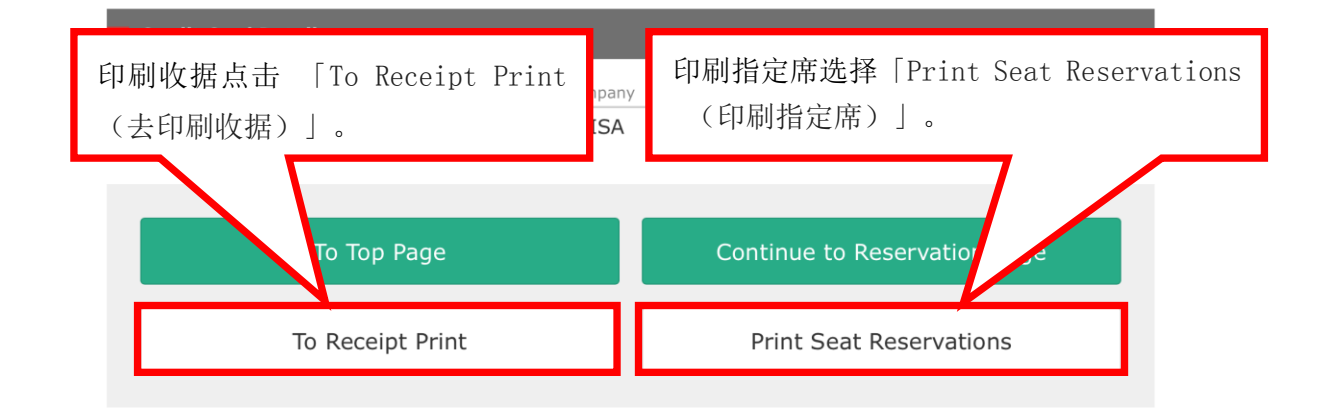

用戶指南(旅行社)

#### 12. 完成预约后系统将自动为您发送邮件

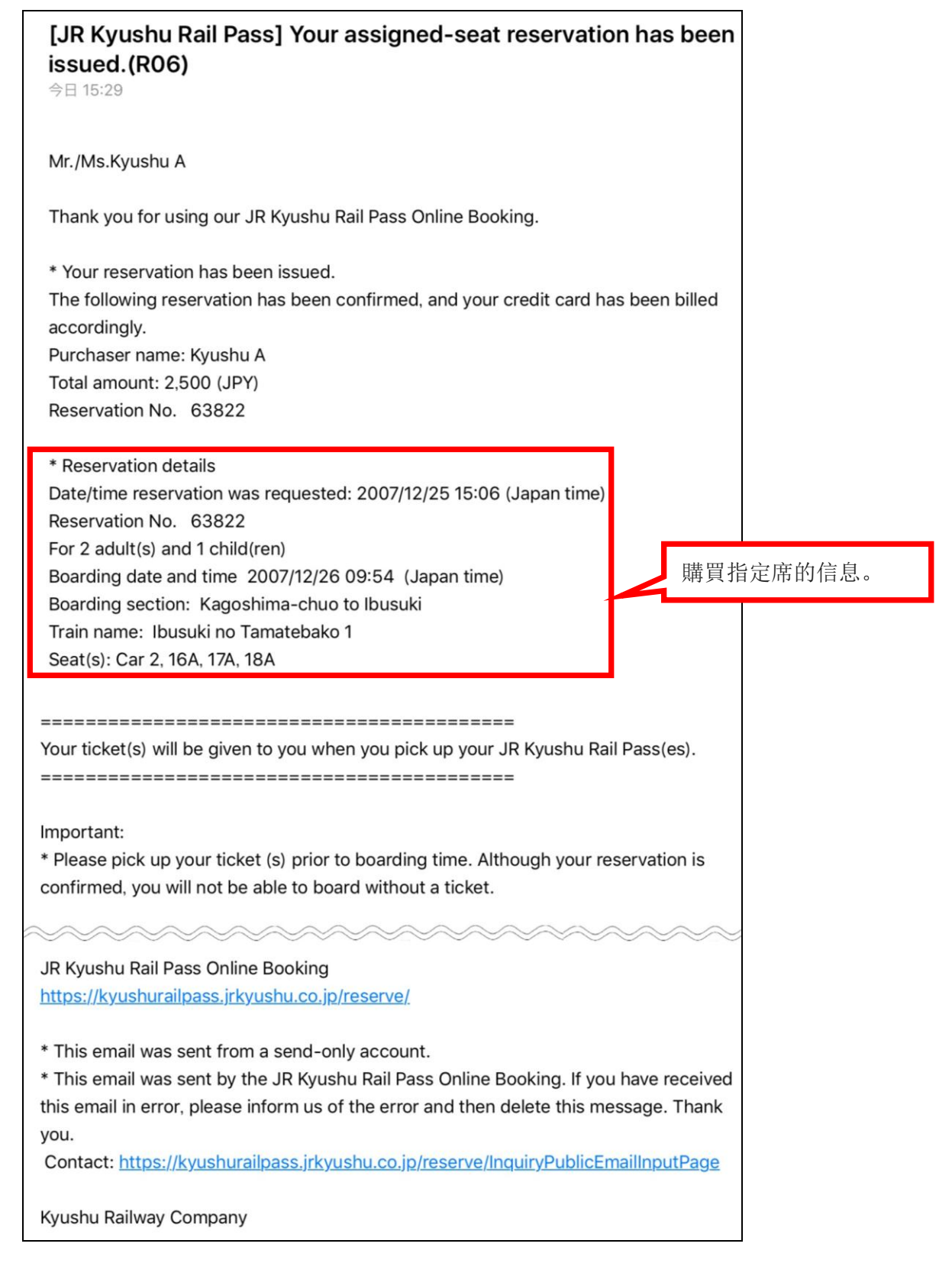

用戶指南(旅行社)

如何购买指定席

#### 13. 指定席预约票例

※推荐将指定席预约票打印出来。

※在 JR 九州的兑换窗口取票时需出示此预约票。

|                                                                                                    | Online Booking                                                                                                    |
|----------------------------------------------------------------------------------------------------|----------------------------------------------------------------------------------------------------|
| -KYUSHU                                                                                                    |                                                                                                    |
|                                                                                                    | Display Date: 2017/10/05 13:54(JST)<br>Date and Time of Purchase: 2017/10/05 13:54(JST)                                                                                                    |
| JR Kvi                                                                                                    | ushu Reserved Seating Coupon                                                                                                    |
| lease pick up your ticket(s) from the tic                                                                                                    | cket office 30 minutes before train departure time. Although your reservation is confirmed,                                                                                                    |
| ou will not be able to board without a tr<br>our ticket(s) will be given to you when yo<br>ou will no longer be able to make changes<br>o receive your tickets, you must present<br>- The credit card you used when making the<br>Note: For fastest pickup, you should al:<br>ickets can be picked up from the ticket o<br>lease check ahead if planning to pick up<br>or details about locations and hours, go                                            | <u>icket.</u><br>you pick up your Rail Pass(es). Once you have received your Rail Pass(es),<br>s or request refunds through the online sales service.<br>the following:<br><u>e reservation.</u><br>so present your reserved seat receipt (this receipt).<br>office during normal business hours. Hours vary by location.<br>your ticket in the early morning or late evening.<br>here. (http://www.jrkyushu.co.jp/english/pdf/BusinessHours.pdf)                                                                                                    |
| according Presint No.                                                                                                    | VDD Percentration No.                                                                                                    |
| R00017100000532                                                                                                    |                                                                                                    |
| 100011100000002                                                                                                    | MARS No.                                                                                                    |
|                                                                                                    | 66037                                                                                                    |
| urchaser Information                                                                                                    |                                                                                                    |
| Name<br>Nushu A                                                                                                    | Card Brand Card No.<br>UC Master VISA #*********1002                                                                                                    |
| 2017/10/12<br>Departure Station<br>Kagoshima-chuo<br>Arrival Station<br>Ibusuki<br>Train Name<br>Ibusuki no Tamatebakol<br>Facilities Usage<br>Reserved Seat<br>Seat(s)<br>Car 2 16A, 17A, 18A<br>Amount Used<br>JPY 2,500<br>Travelers<br>Adult(s) 2<br>Child(ren) 1                                                                                                    | Departure Time<br>09:58<br>Arrival Time<br>10:49<br>Travel Time<br>00:51                                                                                                    |
| ICE<br>o change or cancel<br>o make changes to your ticket reservation<br>ervice no later than 6 minutes before dep<br>f you would like to cancel and receive a<br>our scheduled departure time. Refund requi<br>lease note that a refund service charge wi<br>ravelers, the refund service charge will<br>nquiries<br>lease access JR Kyushu Rail Pass Online E<br>lease have your KRP reservation number ha<br>https://kyushurailpass.jrkyushu.co.jp/res | n, or to cancel it for a refund, please complete the relevant procedure at our online sales<br>parture and receipt.<br>refund fter obtaining your ticket(s), please come to a JR Kyushu Rail Pass office prior to<br>jests cannot be accepted after the boarding time has passed.<br>will be applied when a reservation is canceled. If you are reducing the number of<br>be applied for each individual withdrawn from the group.<br>Booking and submit your query or comment using the online form.<br>andy so that you can provide it with your query.<br>serve) |

在 JR 窗口兑换指定席票时,请参照以下 URL 确认必须携带的物品内容。 https://www.jrkyushu.co.jp/cn/booking/cn\_manual\_f.pdf